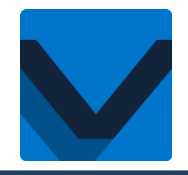

## Schritt für Schritt Einführung VEXcode IQ

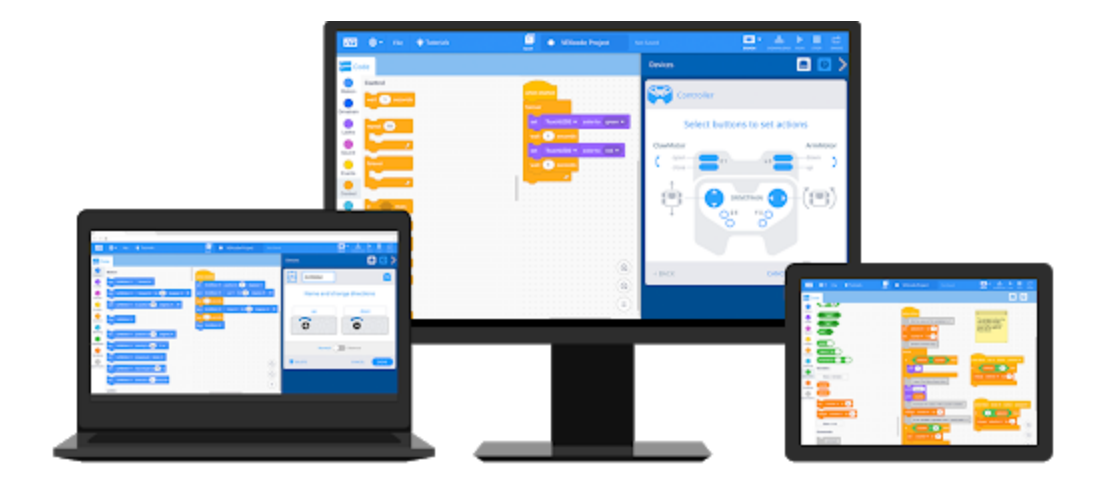

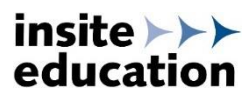

## Schritt 1 – Herunterladen & Installieren

Kostenfreier Download auf der Webseite von VEX Robotics:

https://www.vexrobotics.com/vexcode-download

Die Programmierumgebung ist für Microsoft Windows, Mac und als App verfügbar.

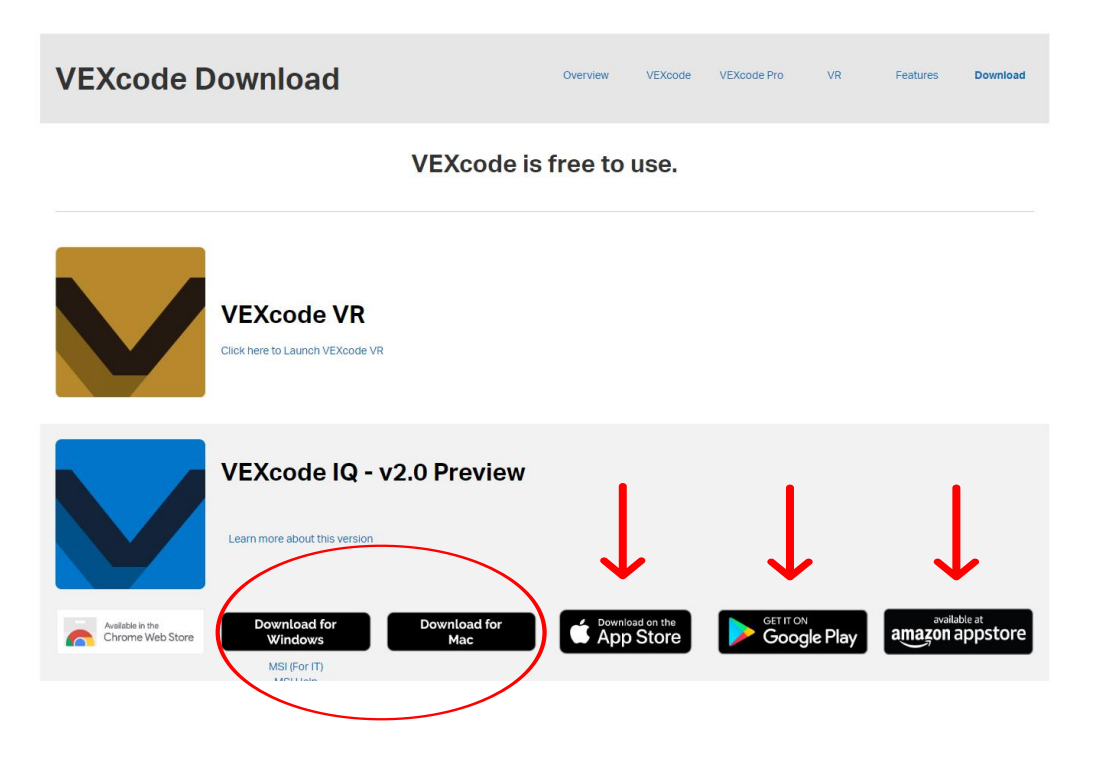

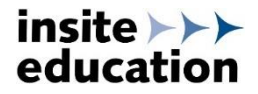

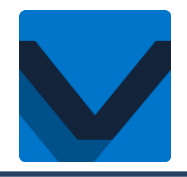

#### Schritt 2 – VEXcode IQ starten

Durch Anklicken des Symbols die Programmieroberfläche starten. Es erscheint folgender Startbildschirm:

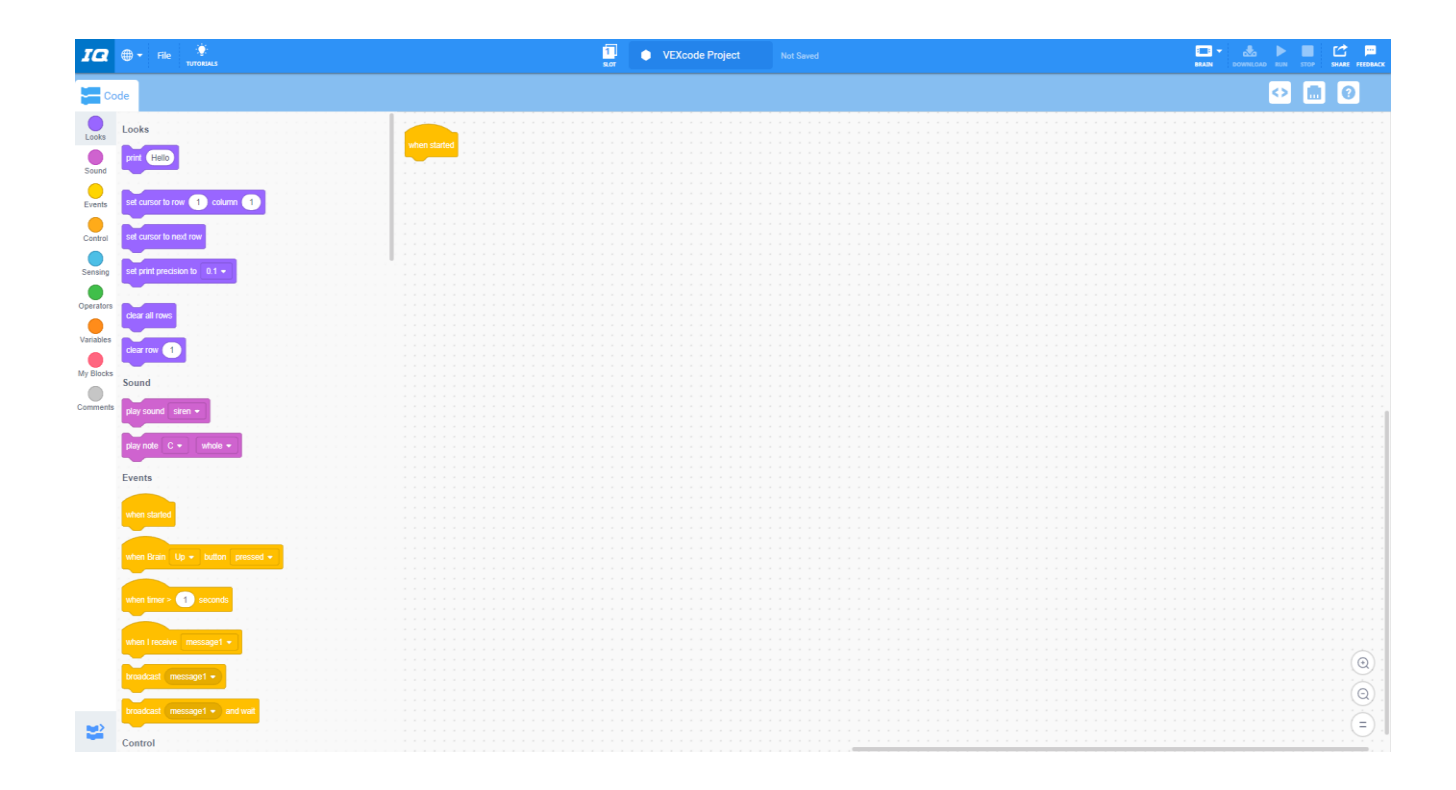

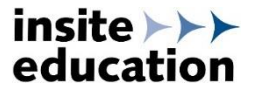

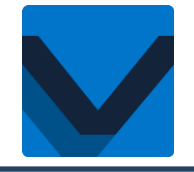

## Schritt 3 – Sprache wählen

Über Symbolleiste Sprache auswählen:

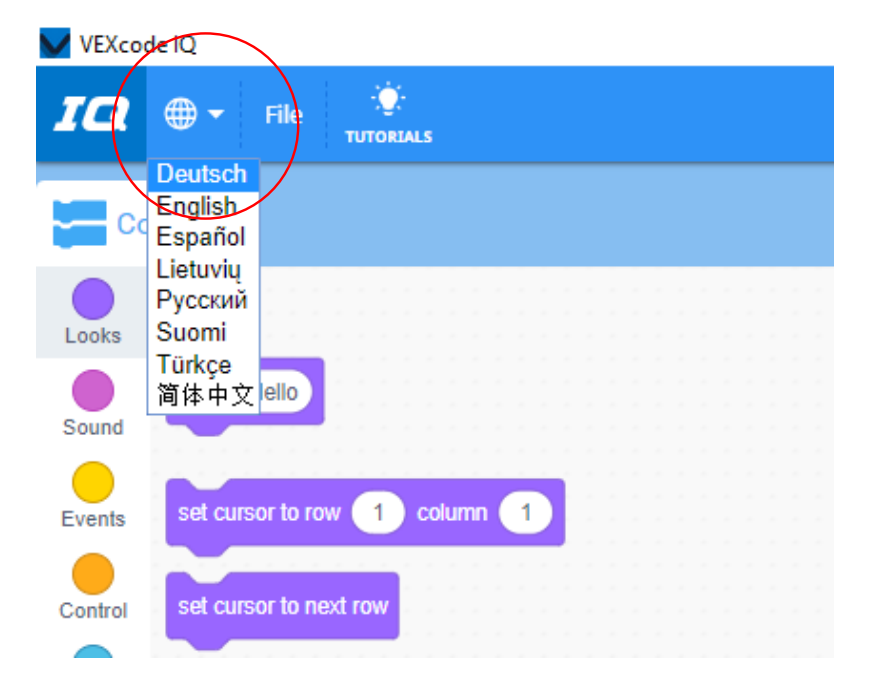

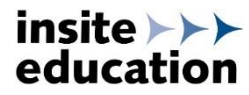

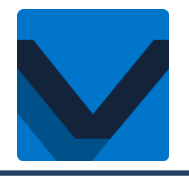

## Schritt 4 – Funktionen & Hilfen

Über Symbolleiste Beispiele öffnen und auswählen:

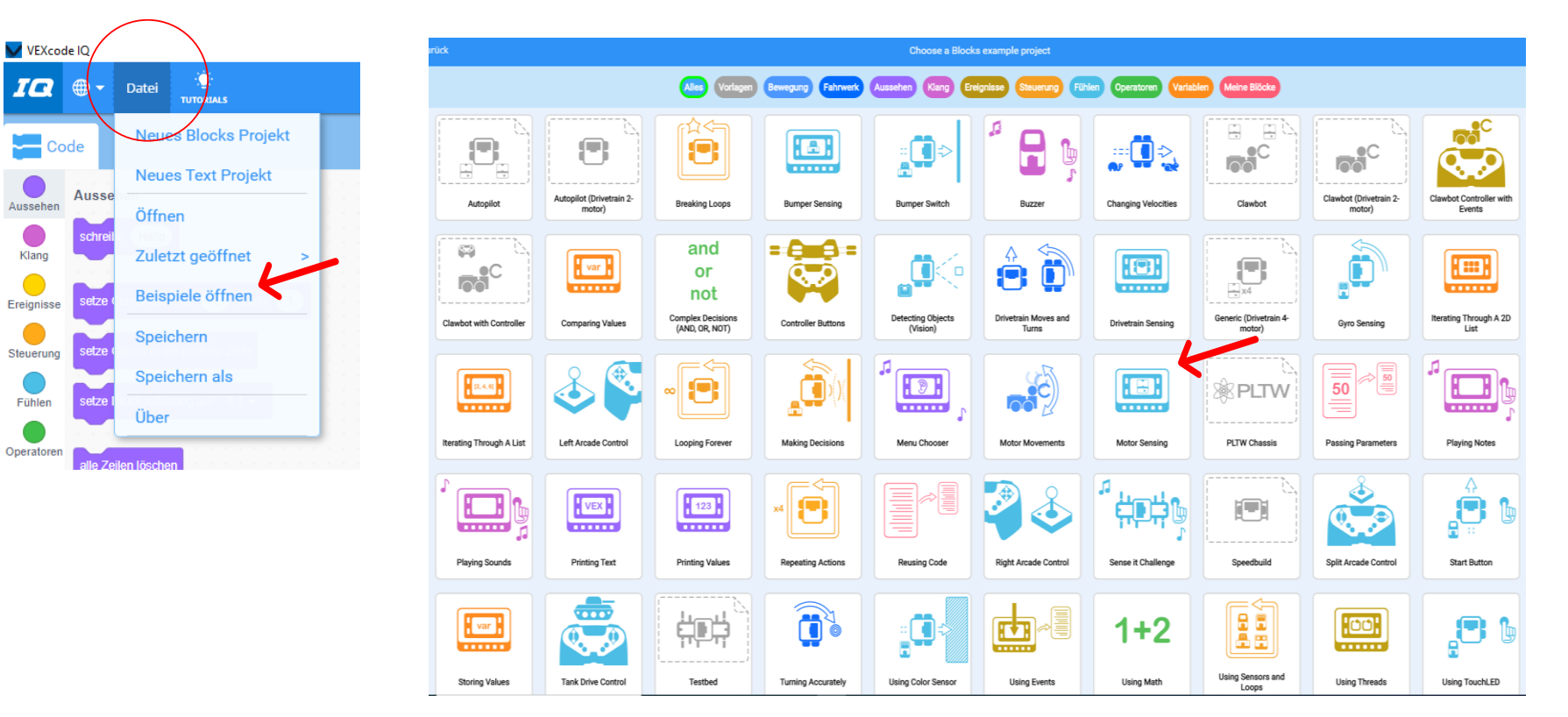

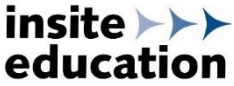

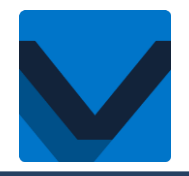

## Schritt 5 – Funktionen & Hilfen

Über Symbolleiste Tutorials öffnen und auswählen:

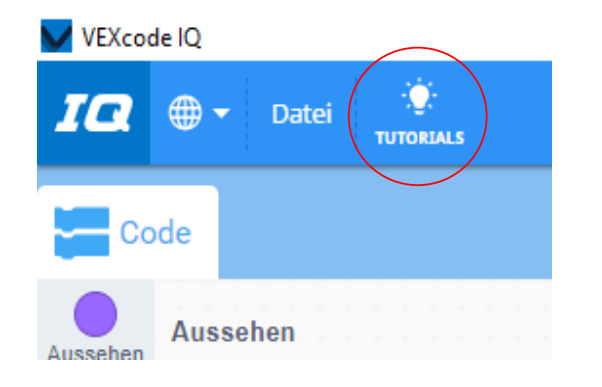

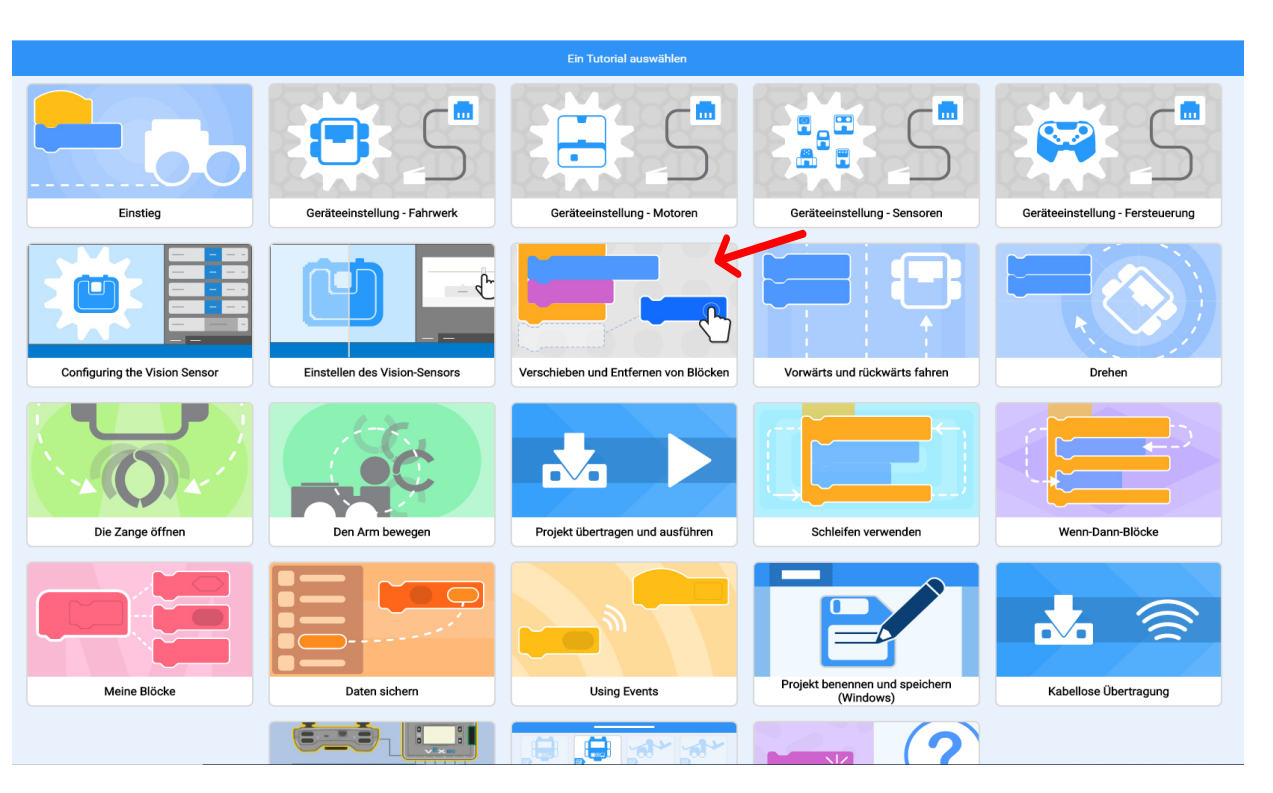

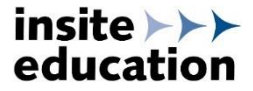

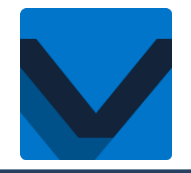

#### Schritt 5 – Funktionen & Hilfen

Über Symbolleiste Hilfe öffnen und gewünschten Befehlsblock einfügen:

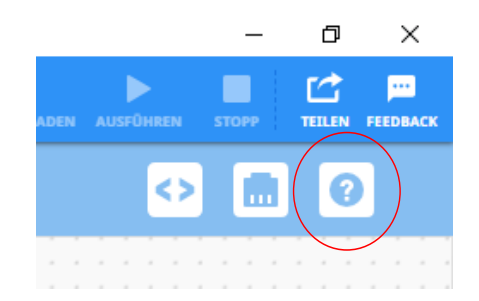

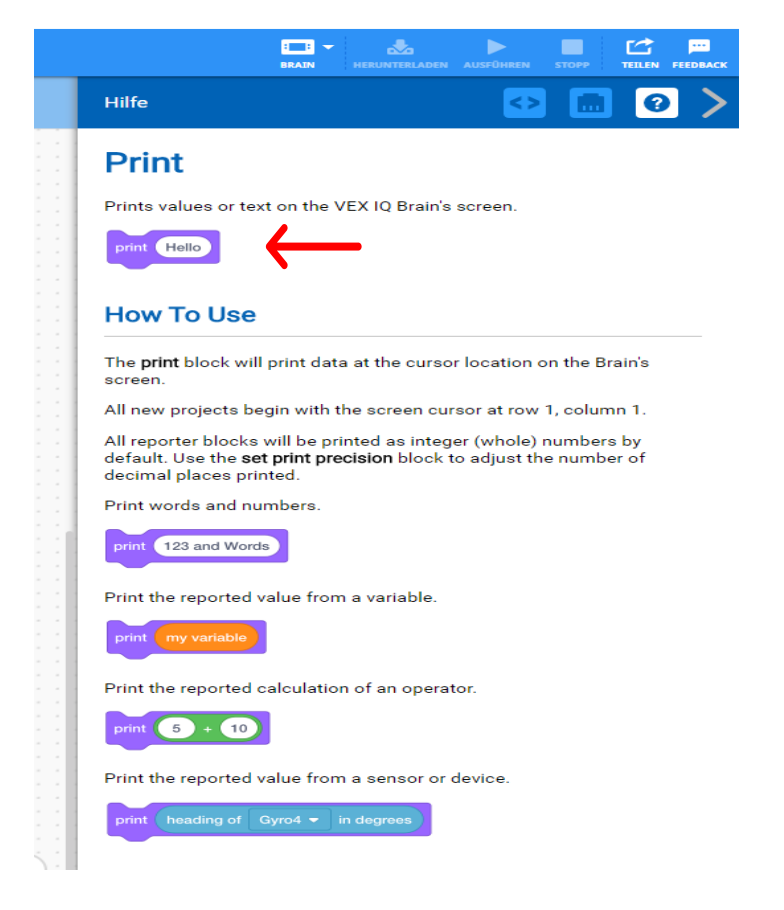

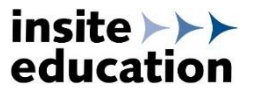

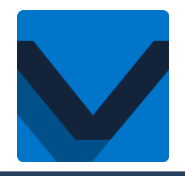

## Schritt 6 – Programm neu starten oder öffnen

Über Symbolleiste neues Block- bzw. Textprogramm starten oder öffnen:

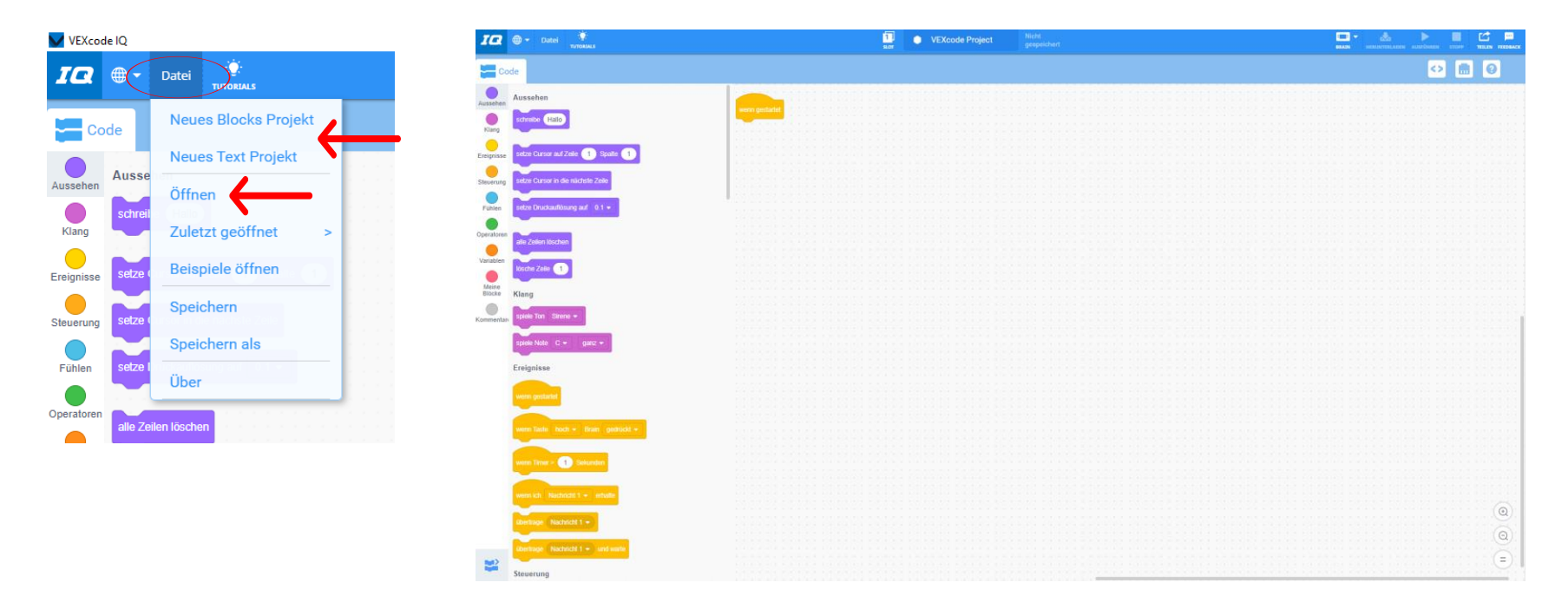

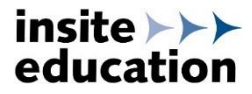

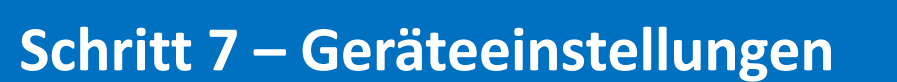

Über Symbolleiste Gerätemanager öffnen. Je nach Aufbau des Roboters können nun die verwendeten Geräte (Brain, Fernsteuerung, Motoren, Sensoren) per Klick hinzugefügt und der entsprechende Port am Robot Brain ausgewählt werden. Für jedes Gerät kann der Name, bei manchen auch die Einstellungen angepasst werden.

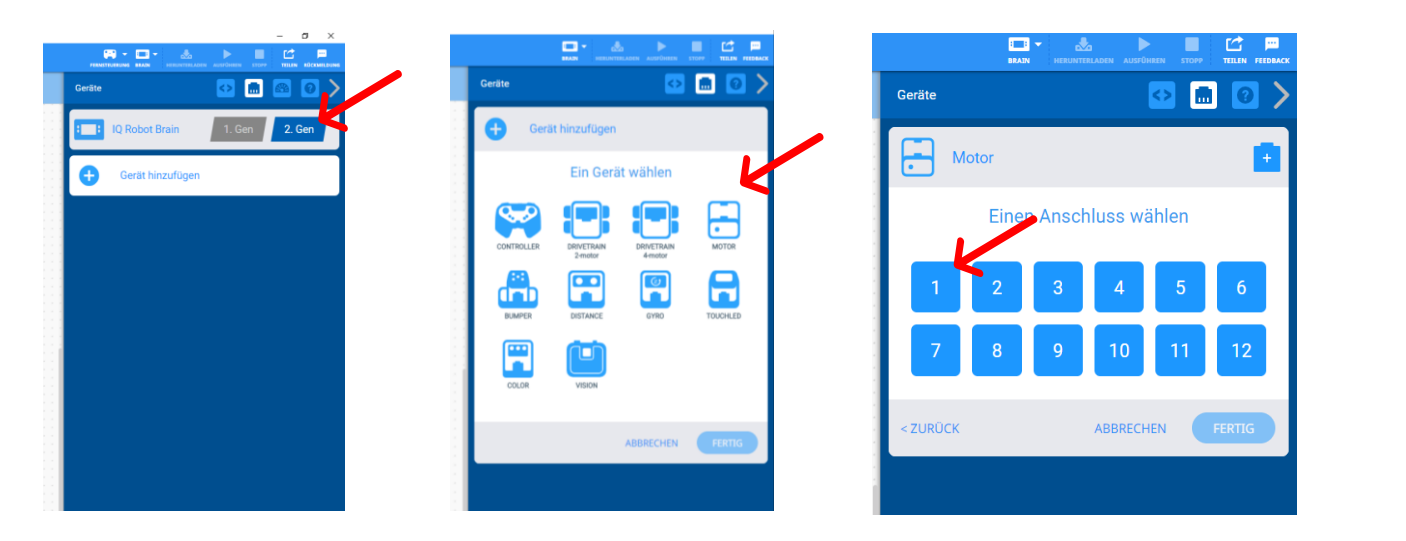

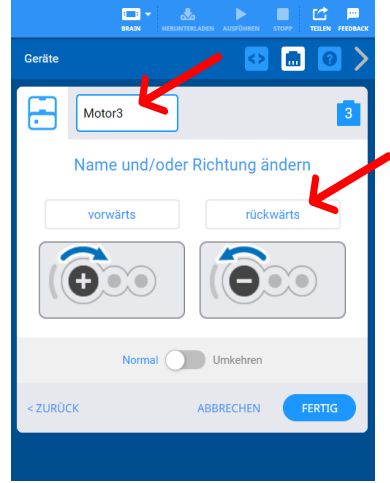

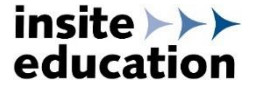

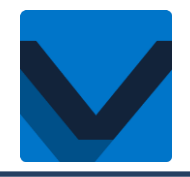

## Schritt 8 – Programm erstellen

Ein Programm startet immer mit dem Befehlsblock "wenn gestartet". Dieser befindet sich schon auf der Programmieroberfläche, die anderen Befehlsblöcke werden aus der Toolbar per Drag & Drop auf die Fläche gezogen. Nachdem ein Programm gestartet wird, werden die Befehle der Reihe nach auf dem Robot Brain abgearbeitet. Die Toolbar zeigt nur Befehle an, welche durch die Geräteeinstellungen des Roboters möglich sind.

Beispiel: Der Robot soll 200mm vorwärts fahren und sich anschließend um 90° nach rechts drehen:

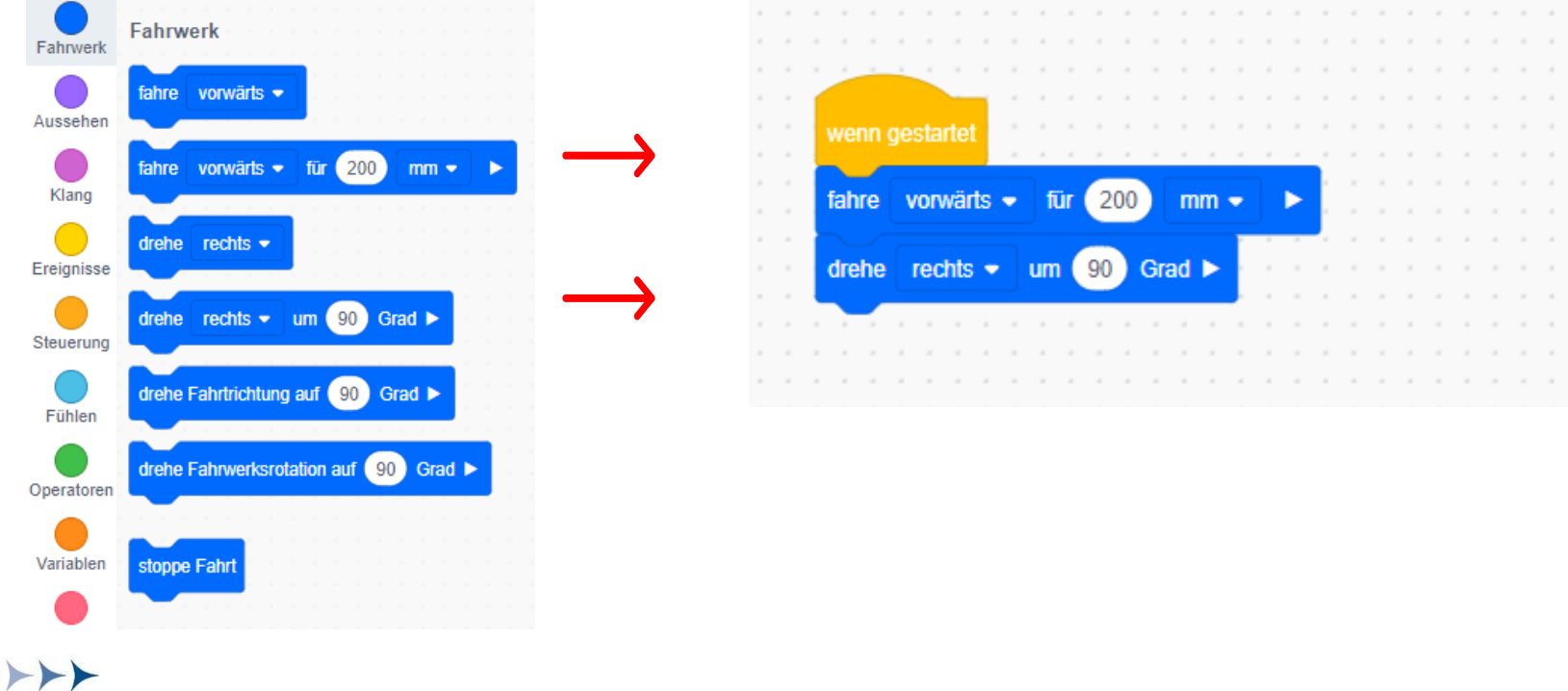

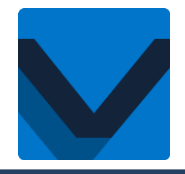

## Schritt 9 – Programm speichern und starten

Zum Speichern auf der Symbolleiste in das Feld "VEXcode Project" klicken. Programm benennen und an ausgewähltem Ort speichern. Das Robot Brain direkt mit dem USB-C Kabel oder über die Fernbedienung mit dem Rechner verbinden. Sind Rechner und Brain verbunden, leuchtet das Symbol Brain grün. Einen der 4 Speicherplätze (Slots) wählen und das Programm auf das Brain herunterladen. Das Programm kann über das Feld "Ausführen" oder direkt auf dem Brain gestartet werden.

Tipp! Mit der VEX IQ 2.GEN-Version können die Programme über die Fernbedienung an den Roboter übertragen werden. Einfach den Rechner über USB-C mit der Fernbedienung verbinden.

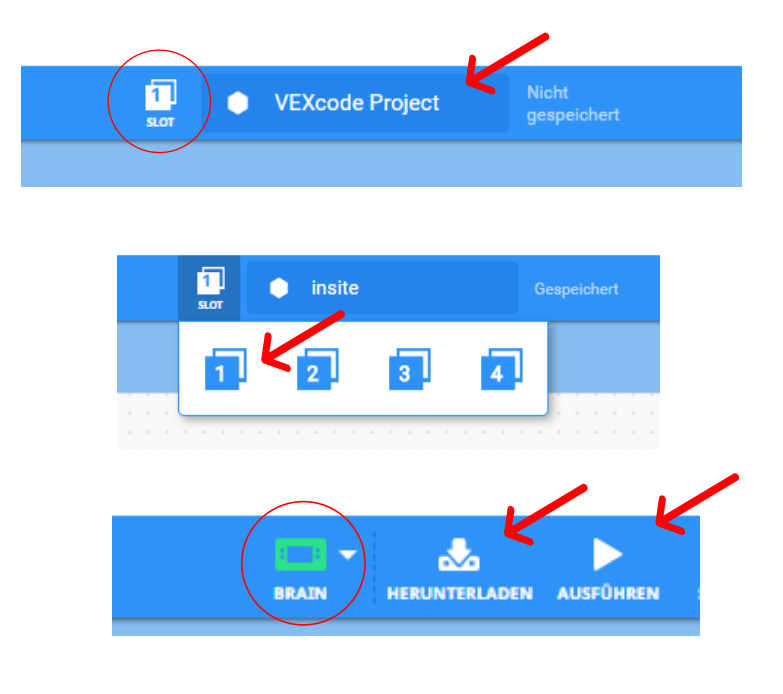

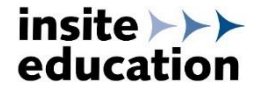

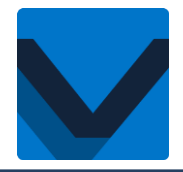

#### Schritt 10 – Programm in Text-Code konvertieren

Über Symbolleiste Programm als Text-Code anzeigen und konvertieren:

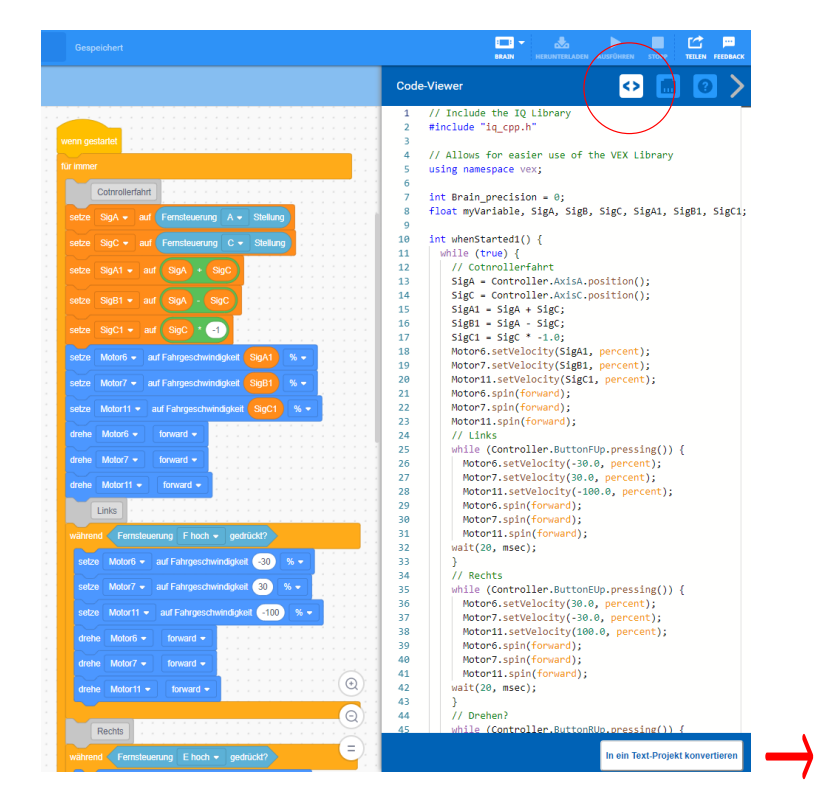

|            |                                          |            | 1     | // Include the IO Library                                |
|------------|------------------------------------------|------------|-------|----------------------------------------------------------|
|            | Bewegung                                 |            | 2     | #include "iq cpp.h"                                      |
| Bewegung   | Motor.spin(forward);                     | ?          | 3     |                                                          |
|            |                                          | ~          | 4     | // Allows for easier use of the VEX Library              |
| Aussehen   | Motor.spinFor(forward, 90, degrees);     | ?          | 5     | using namespace vex;                                     |
|            | Motor.spinToPosition(90, degrees);       | (?)        | 7     | int Brain precision = 0;                                 |
| Klang      |                                          | 0          | 8     | float myVariable, SigA, SigB, SigC, SigA1, SigB1, SigC1; |
|            | Motor.stop();                            | ?          | 9     |                                                          |
| Ereignisse |                                          |            | 10    | <pre>int whenStarted1() {</pre>                          |
|            | Motor.setPosition(0, degrees);           | ?          | 11    | while (true) {                                           |
| Steuerung  |                                          |            | 12    | // Cotnrollertahrt                                       |
|            | Motor.setVelocity(50, percent);          |            | 13    | SigA = Controller.AxisA.position();                      |
|            | Manage and Champing (here here) .        |            | 15    | Sight - Sight - Sight                                    |
| Fühlen     | Notor.SetStopping(brake);                | $\odot$    | 16    | SigR1 = SigR - SigC;                                     |
| Variablen  | Motor.setMaxTorque(50, percent);         | 2          | 17    | SigC1 = SigC * -1.0:                                     |
|            |                                          | $\bigcirc$ | 18    | Motor6.setVelocity(SigA1, percent);                      |
|            | Motor.setTimeout(1, seconds);            | (?)        | 19    | Motor7.setVelocity(SigB1, percent);                      |
| Funktionen |                                          | <u> </u>   | 20    | Motor11.setVelocity(SigC1, percent);                     |
|            | Aussehen                                 |            | 21    | Motor6.spin(forward);                                    |
|            | Paris Canada anist ("Nalla") -           |            | 22    | Motor7.spin(forward);                                    |
|            | Brain.Screen.print( heilo );             | $\odot$    | 23    | Motor11.spin(forward);                                   |
|            | Brain.Screen.setCursor(1, 1):            | 2          | 24    | // Links                                                 |
|            |                                          | $\bigcirc$ | 25    | While (Controller.ButtonFUp.pressing()) {                |
|            | Brain.Screen.newLine();                  | (?)        | 20    | Motor7.setVelocity(-30.0, percent);                      |
|            |                                          |            | 27    | Motor11 setVelocity(-100 0 percent):                     |
|            | Brain.Screen.clearScreen();              | ?          | 29    | Motor6.spin(forward):                                    |
|            |                                          | -          | 30    | Motor7.spin(forward);                                    |
|            | Brain.Screen.clearLine(1);               | (?)        | 31    | Motor11.spin(forward);                                   |
|            |                                          |            | 32    | wait(20, msec);                                          |
|            | Klang                                    |            | 33    | }                                                        |
|            | Brain.playSound(siren);                  | (?)        | 34    | // Rechts                                                |
|            |                                          | 0          | 35    | <pre>while (Controller.ButtonEUp.pressing()) {</pre>     |
|            | Brain.playNote(3, 0, 1000);              | ?          | <> Er | rors                                                     |
|            | Facilities                               |            | -0    |                                                          |
|            | Eleiõuisse                               | -          | 02    |                                                          |
|            | Controller.ButtonEUp.pressed(callback);  | ?)         | 40    |                                                          |
|            | Controller.ButtonEUp.released(callback); | ?          |       |                                                          |

In ein Text-Projekt konvertieren

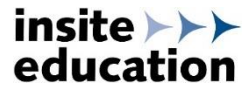

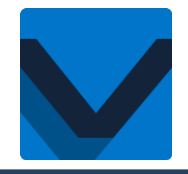

FAQs

# info@insite-education.de

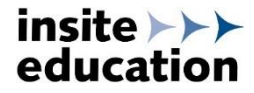